# ARCHITREND 引越アシスタント

本書は「ARCHITREND 引越アシスタント」の説明書です。このツールを使用する前に必ずお読みください。

## 機能概要

「ARCHITREND 引越アシスタント」は、お使いの ARCHITREND ZERO と関連するアプリケーションの環境情報(マスタ・データ)を、別の PC にまとめて移行することができるツールです。

例えば新しい PC を購入したときなど、使用中の ARCHITREND ZERO と関連するアプリケーションの作業環境を新しい PC に簡単に移行することができます。

このツールで移行できるのは環境情報のみでプログラムは含まれません。移行先 PC には環境情報をリカバリする前に、あらかじめ対象アプリケーションをインストールしておく必要があります。

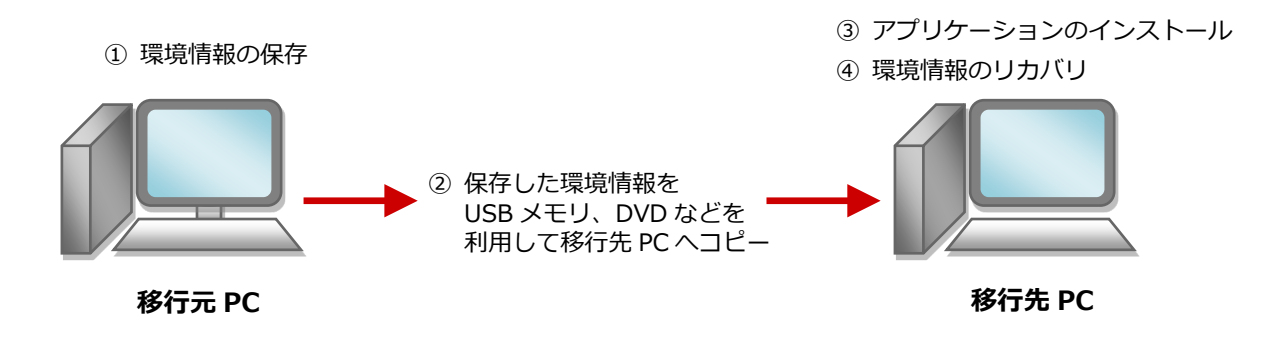

## 対象となるアプリケーション

このツールでまとめて環境情報を移行できるアプリケーションは以下の通りです。

- > ARCHITREND ZERO 2015、Ver.2 以降
- ARCHITREND Z Ver.1~Ver.9
- > Archi Master (3D カタログマスタを含む)
- > ARCHITREND Manager Ver.1 以降
- > ARCHITREND プレゼンデザイナー Ver.1 以降
- > TREND CA 2015、Ver.2 以降
- ※ 移行元 PC に 1 つのアプリケーションが複数バージョンインストールされている場合は、最新バージョンのみが移 行の対象となります。
- ※ 移行先 PC のアプリケーションのバージョンが新しい場合は、移行元 PC で保存した環境情報をバージョンアップ してリカバリすることができます。
- ※ ARCHITREND ZERO の基本設定のポップアップ・クロックメニュー・キー割り当ての情報も移行の対象となり ます。
- ※ Archi Master の単色素材の情報も移行の対象となります。

#### 注意事項

- 対象となるアプリケーションをすべて終了してから、このツールを実行してください。
- このツールはローカルフォルダが対象となり、共有フォルダは対象外となります。マスタ、データが共有フォルダに保存されている場合、そのアプリケーションの環境情報は保存、リカバリできません。
- 環境情報の保存、リカバリには時間がかかりますので、ご注意ください。

# はじめに、FC アカウントから「引越アシスタント」をダウンロードします。

FCアカウント FC アカウントの「プログラム更新」を選 ⊖ 100% ⊕ ••• ÷ → د 最新版プログラムへの更新準備ができました。ここをクリックするか「 📿 プログラムの更新」から更新できます。 び、「マスタ/テンプレートの更新および、 🗩 FCアカウント 0 HOME > プログラムの更新 製品ごとの修正プログラムを探す」をクリ A HOME ックします。 C プログラムの更新 製品・サービス ④ インストール・バージョンアッフ インストールされているプログラムを最新の状態に更新します。 😷 プログラムの更新 更新する前に戻す (ロールバック) 最新の状態に更新する ▲ ライセンスの更新 マスタ/テンプレートの更新および、製品ごとの修正プログラムを探す 保守・サポート 2 「建築・BIM 関連システム」をクリック 🕞 FCアカウ < → C 最新版プログラムへの更新準備ができました。ここをクリックするか「 😂 プログラムの更新」から更新できます。 します。 FCアカウント Ω HOME > プログラムの更新 > マスタ/テンプレートの更新および、製品ごとの修正プログラム 🕋 HOME プマスタ/テンプレートの更新および、製品ごとの修正プログラム 製品・サービス る インストール・バージョンアップ 該当する製品をお選びください。 2 **◯** プログラムの更新 建築・BIM関連システム 🔒 ライセンスの更新 土木施工・CIM関連システム 保守・サポート 測量・調査士業向けシステム 🚯 「ARCHITREND ZERO シリーズ」を選択 😡 アップデートファイル – FCアカウント П して、「ARCHITREND ZERO Ver9x」をク < → C プログラム名 ARCHITREND ZERO シリーズ リックします。 • ARCHITREND ZERO Ver9.x up CHITREND ZERO シリーズ 中 ≥ u ARCHITREND ZERO Ver7.x ARCHITREND Modelio シリーズ 中 ARCHITREND ZERO Ver6. ARCHITREND VR シリーズ ARCHITREND ZERO Ver5. ARCHITREND 宅地分譲シミュレーシ ARCHITREND ZERO Ver3.x ARCHITREND ZERO Ver3.x ARCHITREND ZERO Ver3.x \* Archi Master/3Dカタログ,TREND CA ARCHITREND ZERO Ver2.x など建築関連プログラム up ARCHITREND ZERO 2015 ⑦ アップデートファイル − FCアカウント 4 「ARCHITREND 引越アシスタント × < → C 100% 😁 ATHikkoshi-\*\*\*\*.exe」をクリックしま マスタ・データ移行ツール す。 ARCHITREND引越アシスタント ATHikkoshi .exe up 【ご注意】 このファイ このファイルはコンピューターの入替をされたお客様がARCHITRENDシリーズのマスタ・データを「旧コンピュー ターから新コンピューター」に移行するためのツールです。 ※ ダウンロード後自己解凍を行い自動的にエクスプローラーが開きます。 ※ 「ご利用ガイド」を参照してデータ・マスタの移行を行います。 【引越アシスタントについて】 ※ このツールでプログラムの移行はできません 時間・ディスク容量には余裕を持って作業を行ってください。 \* 5 ダウンロードが終了したら、「ファイルを 😡 アップデートファイル – FCアカウント ×  $\leftarrow \rightarrow c$ ⊖ 100% ↔ 開く」をクリックします。 ダウンロード e a ... マスタ・データ移行ツール (5) ARCHITREND引越アシスタント ATHikkoshi 2 2 (ご注意) ごのファイルはコンピューターの入替をされたお客様がARCHITRENDシリースのマスタ・データを「旧コンピュー ターから新コンピューター」に称行するためのツールです。 ※ ダウンロード後自己解凍を行い自動的にエクスプローラーが開きます。 📙 | 🛃 🚽 🗧 ATHikkoshi\_ 6 デスクトップにダウンロードされた ファイル ホーム 共有 表示 「ATHikkoshi\_\*\*\*\*」フォルダがエクスプ ローラーで表示され、「ATHikkoshi.exe」 名前 💻 PC 6 ATHikkoshi.exe 🗊 3D オブジェクト と「ご利用ガイド.pdf」が格納されている ATHikkoshi\_20 こ利用ガイド.pdf 🖊 ダウンロード ことが確認できます。 📃 デスクトップ 🗐 ドキュメント 📰 ピクチャ

### ARCHITNRED 引越アシスタント

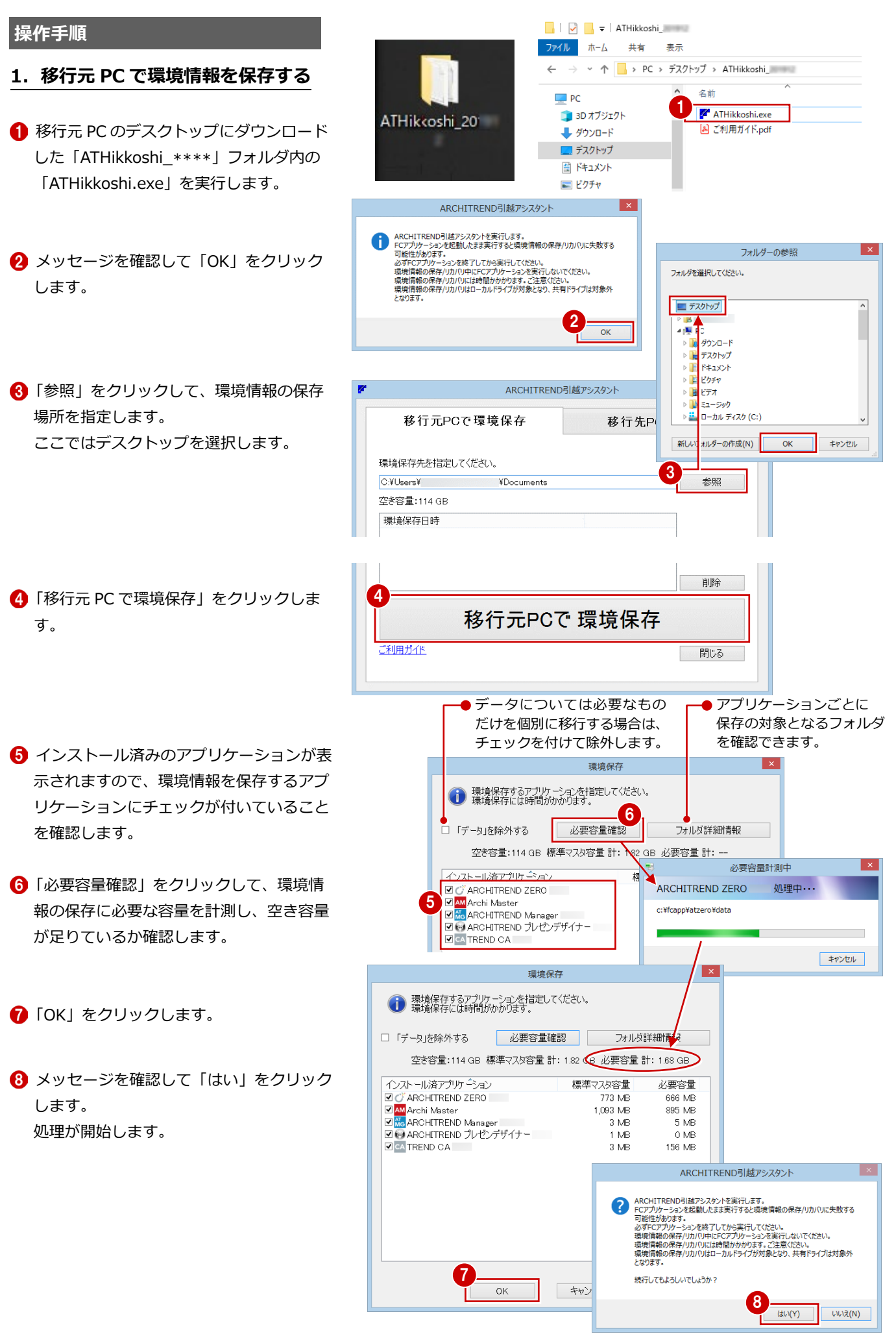

- ⑨ 正常終了したら「OK」をクリックします。
- 環境情報が保存されていることを確認して、
  画面を閉じます。

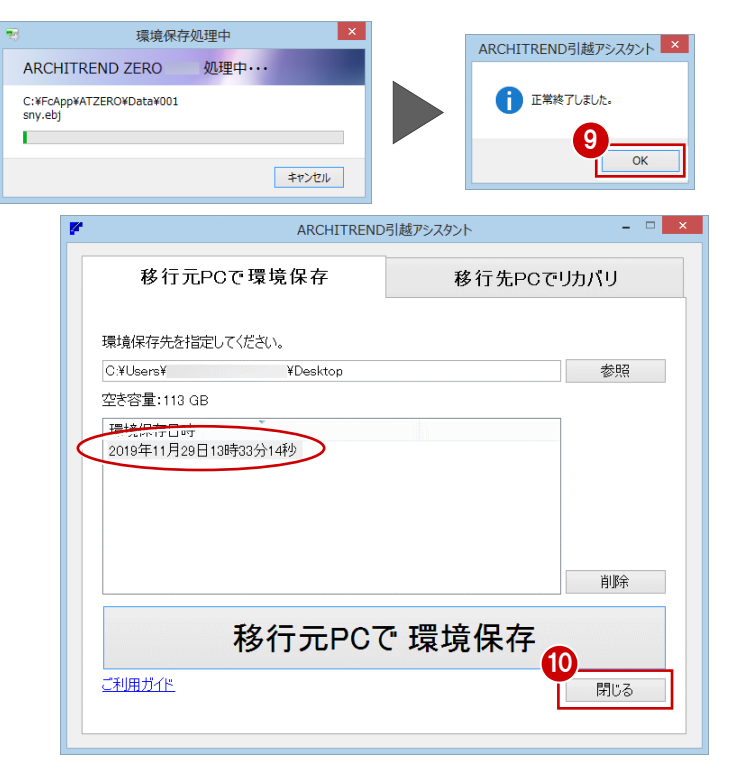

# 2. 移行先 PC に環境情報をコピーする

保存された環境情報は、「FcApp [AT 引越]」フォルダ に保存されます。フォルダごと USB メモリまたは DVD などに書き込み、移行先 PC のデスクトップなどにコピ ーしてください。

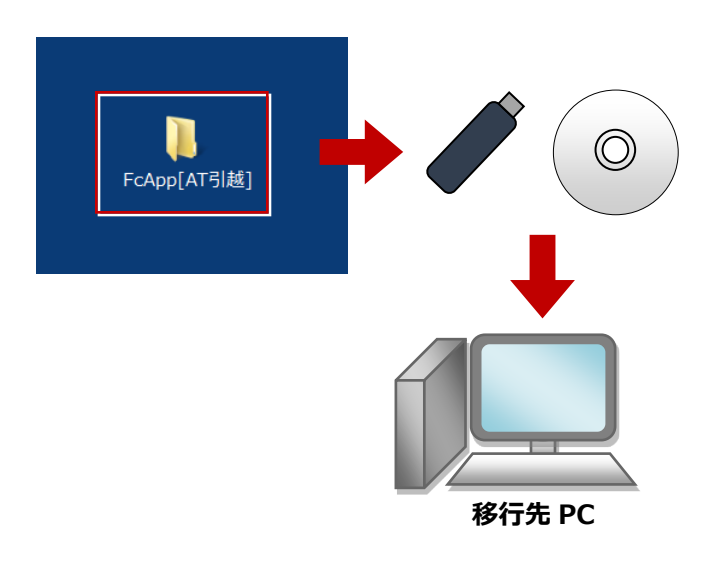

【注意】お客様が作られたデータはお客様にとって大切な財産です。 万が一の不慮の事故による被害を最小限にとどめるために、 リカバリ処理の終了後も、移行先のPCで正常な動作する ことが確認できるまで、移動元のPCのデータは削除しな いでください。